# HOBSONS

# **Overview**

You can access Family Connection to help your student plan for success after high school. With family connection you can help your student discover personal interests and research careers, colleges and scholarships.

# http://connection.naviance.com/dentonhs

## **Getting Started**

To access Family Connection, you must have the following:

- A computer that is connected to the Internet
- An e-mail address
- A registration code provided by your students school

# **Registering for Family Connection**

Follow the steps below to register for Family Connection:

- 1. Access Family Connection
- 2. Click the **I Need to Register** link.
- 3. Enter the registration code provided by your student's school.
- 4. Click the **Register** button.
- 5. Enter your e-mail address and create a password (at least six characters and cannot contain blank spaces).
- 6. Accept the terms of service.
- 7. Click the **Complete Registration** button.

## Logging into Family Connection

Follow the steps below to log into Family Connection:

- 1. Access Family Connection.
- 2. Enter your user name/email in the **E-mail** field.
- 3. Enter your password in the **Password** field.
- 4. Check the box next to **Remember Me** if you want to bypass entering this information on return visits. (Not recommended for shared or public computers.)
- 5. Click the **Log In** button.

| e-mail                                      | are you new here?                                |
|---------------------------------------------|--------------------------------------------------|
| password                                    | tim a guest >                                    |
| remember me                                 |                                                  |
| forgot your password? need additional help? |                                                  |
|                                             | Naviance Succeed High School<br>3033 Wilson Blvd |
| NAVIANCE                                    | Suite 5                                          |

# **Communicating with School Staff**

There are several ways you and your student's school can communicate from the **Home** page of Family Connection.

| family connection |                                                                                                    |                                                                                                    |  |
|-------------------|----------------------------------------------------------------------------------------------------|----------------------------------------------------------------------------------------------------|--|
| courses           | colleges   careers   about me   🖾 my planner                                                                                                    |                                                                                                    |  |
| Pages             | What's new United States Military Academy will be visiting your school on Friday, Tebruary 24th at 9 00 am <u>more info / register</u> C entryburg- (Dege will be visiting your school on Thunday, Rénnary 23rd at 9 00 am <u>more info / register</u> Adam Cetta State Research to the task Neet with Counselor to divelop four year plan that was assigned to you MOX_ANNUE ALLYONE                                                                                                    | Vou have Super<br>messages<br>document library<br>document library<br>document library<br>updates<br>updates<br>and Library<br>Library<br>updates<br>updates                                                                                                    |  |
|                   | Class of 2012<br>Welcome Seniol<br>The counseling staff af Succeed High School is committed to assisting each student, in<br>the Class of 2012 to achieve their post high school plans.<br>Beginning with the class of 2012, Succeed High School will begin to transition to a<br>mean-paperlaw system for processing and submitting students documents to colleges<br>using the Nuvlance atDocs system. The Nuvlance system creates a level of proficiency<br>this is difficult and imme-minicant<br>the students and another their college information in an affective and timely<br>Mediage to transition to a mac-plaperlaw system requires students to follow the<br>Mediage to transition to a mac-plaperlaw system requires students to follow the<br>Mediage to the students the same shaperlaw the same students. | ACL SATSSC<br>Consension Chart<br>DATI-INSCIT<br>Information<br>ACL THE Dates and<br>Restartation<br>SAT THE Dates and<br>Restartation<br>SATSSC<br>SatSatsCons<br>SATSSC<br>SatSatSats<br>SatSatSats     SatSSC<br>SatSSC<br>SatSSC |  |

### Review the welcome message, pages, links and updates:

- 1. The welcome message is located on the **Home** page.
- 2. Your school posts pages, links and updates to the **Home** page.

#### Send an e-mail message:

- 1. Click **Contact Us** on the right column on the **Home** page.
- 2. Your e-mail address and your school contact (student's counselor) are pre-populated.
- 3. Enter a subject for your message.
- 4. Enter your message.
- 5. Click the **Send Message** button.

#### Read and reply to e-mail messages:

- 1. Click the **New Messages** link on the right column of the **Home** page.
- 2. Your inbox appears.
- 3. Click a message subject to open the e-mail.
- 4. To reply to the e-mail, click the **Reply to Message** link, enter your message text and click the **Send Reply** button.

## **Complete surveys:**

- 1. Click the **About Me** tab.
- 2. Surveys are listed in the **Surveys to Take** section. (Left side column)
- 3. Click a survey name to open the survey.
- 4. Complete the survey by completing the fields. Required fields have a red asterisk (\*).
- 5. Click **Update** when you finish the survey.

**Note:** Surveys are only available if your student's school creates a survey for parents to take.